## **GUIDE FOR USING JS9** Part 2

The flexibility and user friendliness of JS9 allows you to easily access many astronomical databases to explore deep-sky objects. In this section of the tutorial we will show you how to use on-line data, load it into JS9, and analyze the image. We assume you have successfully navigated **Part 1** prior to using this section.

We will use for an example, an early Chandra x-ray observation of the quasar 3C273.

## 1) GO TO: https://chandra.harvard.edu/js9/index.html

Note that this page is different from the one you used in the first part of the tutorial. It has no pre-loaded images, but instead has an extensive set of activities to the right of the JS9 window plus a link to the Chandra Archive. You will see something resembling Figure 1:

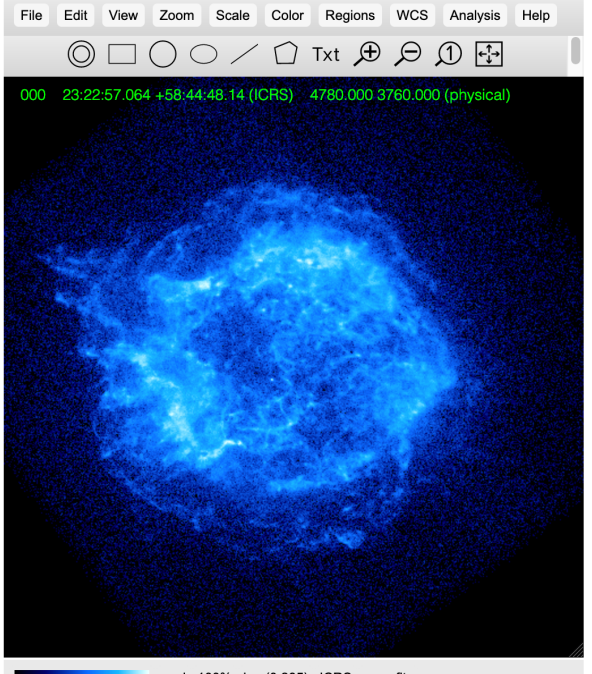

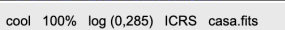

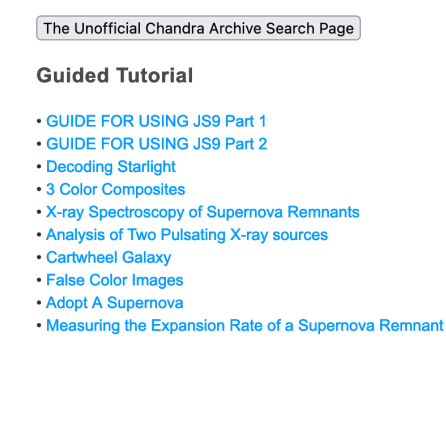

Figure 1

## 2) Load the observation of 3C273:

**A)** Click on "The Unofficial Chandra Archive Search Page" link. The following will appear:

| Chandra Obs ID          | Observer (PI)       | Title             |
|-------------------------|---------------------|-------------------|
| RA (hh:mm:ss.s)         | Dec (dd:mm:ss.s)    | Size (dd:mm:ss.s) |
| Object Name             | Simbad@CfA ~        | Any v Any v       |
| Search Clear            |                     |                   |
| The Chandra Metadata Ta | ble - 26660 records |                   |

Figure 2

This table allows you to enter the observation number directly (ObsID) if you know it, or allows you to search for all observations of a particular object by entering its Name.

**B)** Type "3C273" (without the quotes) in the "Object Name" box and hit "Search". The following listing appears:

| Name                                  | 3c273                 | Simbad@CfA ᅌ                | Instrument An  | iy ᅌ  |                                                                               |  |  |  |
|---------------------------------------|-----------------------|-----------------------------|----------------|-------|-------------------------------------------------------------------------------|--|--|--|
| RA                                    | 12:29:06.69           | hh:mm:ss.s                  | Grating An     | ıy ᅌ  |                                                                               |  |  |  |
| Dec                                   | +02:03:08.5           | dd:mm:ss.s                  | Title Key      |       |                                                                               |  |  |  |
| Size                                  | 0:30:00               | d:mm:ss.s                   | Observer       |       |                                                                               |  |  |  |
|                                       |                       |                             |                |       |                                                                               |  |  |  |
| Search Results : Found 31 Matches     |                       |                             |                |       |                                                                               |  |  |  |
|                                       |                       |                             |                |       |                                                                               |  |  |  |
| Ob                                    | osID for data file    | s from <mark>cda.har</mark> | vard.edu       |       |                                                                               |  |  |  |
| RA                                    | RA, DEC in FK5        |                             |                |       |                                                                               |  |  |  |
| Exposure is reported in Kilo seconds. |                       |                             |                |       |                                                                               |  |  |  |
| Ti                                    | itle for the FITS     | image (if avai              | lable)         | Ano   |                                                                               |  |  |  |
|                                       |                       | _                           |                |       |                                                                               |  |  |  |
| ObsID F                               | RA Dec                | Exposure                    | Observer       |       | fitle                                                                         |  |  |  |
| 459 1                                 | 2:29:07.523 2:03:21.  | 003 38.7 0                  | XC CALTBRATTO  | TT N  |                                                                               |  |  |  |
| 460 1                                 | L2:29:07.237 2:03:25. | 204 39.9                    | XC CALIBRATIO  | N II  | N FLIGHT CALIBRATION OF THE HETGS EFFECTIVE AREA AND CROSS DISPERSION PROFILE |  |  |  |
| 461 1                                 | L2:29:07.491 2:03:20. | 696 20.1 0                  | XC CALIBRATIO  | N II  | N FLIGHT CALIBRATION OF THE HETGS EFFECTIVE AREA AND CROSS DISPERSION PROFILE |  |  |  |
| 1198 1                                | L2:29:08.758 2:03:13. | 407 38.2 0                  | XC CALIBRATIO  | 11 12 | N FLIGHT CALIBRATION OF THE HETGS EFFECTIVE AREA AND CROSS DISPERSION PROFILE |  |  |  |
| 1711 1                                | L2:29:07.147 2:04:27. | 267 27.1                    | XC CALIBRATIO  | N II  | N FLIGHT CALIBRATION OF THE HETGS EFFECTIVE AREA AND CROSS DISPERSION PROFILE |  |  |  |
| 1712 1                                | L2:29:06.424 2:03:15. | 242 27.4                    | XC CALIBRATIO  | N II  | N FLIGHT CALIBRATION OF THE HETGS EFFECTIVE AREA AND CROSS DISPERSION PROFILE |  |  |  |
| 2462 1                                | L2:29:06.190 2:02:53. | 333 29.7 0                  | XC CALIBRATIO  | N AC  | 33 CALIBRATION OBSERVATIONS OF 3C273                                          |  |  |  |
| 2463 1                                | L2:29:06.466 2:03:15. | 623 26.7 C                  | XC CALIBRATIO  | N AC  | 33 CALIBRATION OBSERVATIONS OF 3C273                                          |  |  |  |
| 2464 1                                | L2:29:08.397 2:04:19. | 588 29.5                    | XC CALIBRATIO  | N AC  | J3 CALIBRATION OBSERVATIONS OF 3C273                                          |  |  |  |
| 2471 1                                | L2:29:08.387 2:04:19. | 596 24.9                    | XC CALIBRATIO  | N AC  | J3 CALIBRATION OBSERVATIONS OF 3C273                                          |  |  |  |
| 3456 1                                | L2:29:06.486 2:03:15. | 869 24.5 0                  | XC CALIBRATIO  | N ME  | SASURING THE QE MAP FOR HETG/ACIS-S OBSERVATION AT DIFFERENT SIM_Z OFFSETS    |  |  |  |
| 3457 1                                | L2:29:06.487 2:03:15. | 951 24.8                    | XC CALIBRATIO  | N ME  | SASURING THE QE MAP FOR HETG/ACIS-S OBSERVATION AT DIFFERENT SIM_Z OFFSETS    |  |  |  |
| 3573 1                                | 12:29:06.479 2:03:15. | 858 29.7 0                  | XC CALIBRATIO  | AC AC | 34 CALIBRATION OBSERVATIONS OF 3C273                                          |  |  |  |
| 3574 ]                                | L2:29:08.483 2:04:19. | 381 27.3                    | XC CALIBRATIO  | AC AC | 34 CALIBRATION OBSERVATIONS OF 3C273                                          |  |  |  |
| 4430 1                                | 12:29:06.464 2:03:15. | 765 27.2                    | XC CALIBRATIO  | AC AC | 34 CALIBRATION OBSERVATIONS OF 3C273                                          |  |  |  |
| 4431                                  | 12:29:08.256 2:04:20. | 5/9 26.4                    | XC CALIBRATIO  | A AC  | J4 CALIBRATION OBSERVATIONS OF 3C273                                          |  |  |  |
| 4876                                  | 12:29:08.174 2:03:46. | 164 37.5                    | EBASTIAN JEST  | SR TI | he X-ray emission mechanism in 3C2/3's jet                                    |  |  |  |
| 4877                                  | 12:29:07.735 2:03:49. | /53 34.9                    | SEBASTIAN JEST | SR TI | he x-ray emission mechanism in 302/3 s jet                                    |  |  |  |
| 4878                                  | 12:29:03.989 2:02:17. | 169 34.1                    | EBASTIAN JEST  | SR TI | he x-ray emission mechanism in 302/3 s jet                                    |  |  |  |
| 4879                                  | 12:29:04.552 2:02:11. | 813 35.6                    | EBASTIAN JEST  | SR TI | he x-ray emission mechanism in 3C273 s jet                                    |  |  |  |
| 5170 1                                | 12:29:00.470 2:03:13. | 110 29.7 0                  | NC CALIBRATIO  | A AC  | 5 Calibration Observations of 30273                                           |  |  |  |
| 7264 1                                |                       | 413 20.4                    | NN WEUDIE      | A     | ordination observations of 30275                                              |  |  |  |
| 7364 1                                | 12:29:07:204 2:03:11. | 425 2.0 2                   | NN WEHRLE      |       | Jordinated Spitzer/Chandra Observations of Camma Ray Blazars                  |  |  |  |
| 9375 1                                | 2.29.06 477 2.02.51.  | 128 29.6                    | YC CALTERATIO  | N 20  | Of Calibration Observations of 30273                                          |  |  |  |
| 9703 1                                | 2.29.06.770 2.03.15.  | 150 29.0 0                  | XC CALIBRATIO  |       | 09 Calibration Observations of 30273                                          |  |  |  |
| 14455 1                               | 2:29:07.130 2:02:59   | 791 29.5                    | XC CALIBRATIO  |       | ordinated Observation of 3C 273 with NUSTAR                                   |  |  |  |
| 17393 1                               | 2:29:06.864 2:02:49   | 187 29.5                    | XC CALIBRATIO  |       | 0-16 LETG/ACIS-S Calibration Observations of PKS2155-304                      |  |  |  |
| 18421 1                               | 2:29:07.213 2:03:04.  | 039 29.6                    | XC CALIBRATIO  | AC AC | -17 Cross-Calibration Observations of 3C273                                   |  |  |  |
| 19867 1                               | 2:29:07.279 2:02:52.  | 568 26.9                    | XC CALIBRATIO  | N A(  | 0-18 Cross-Calibration Observations of 3C273                                  |  |  |  |
| 20709 1                               | 2:29:08.260 2:02:38.  | 804 29.6                    | XC CALIBRATIO  | N A(  | 0-19 Cross-Calibration Observations of 3C273                                  |  |  |  |

Figure 3

This table displays all the Chandra observations of 3C273. We will use ObsID 1712 for this tutorial.

**C)** Click, hold, and drag the *Title* column corresponding to the ObsID **1712** observation directly onto the JS9 window. Then release. This is important! Do NOT click on the ObsID itself.

**D)** The observation now appears in the JS9 window! It will look like this:

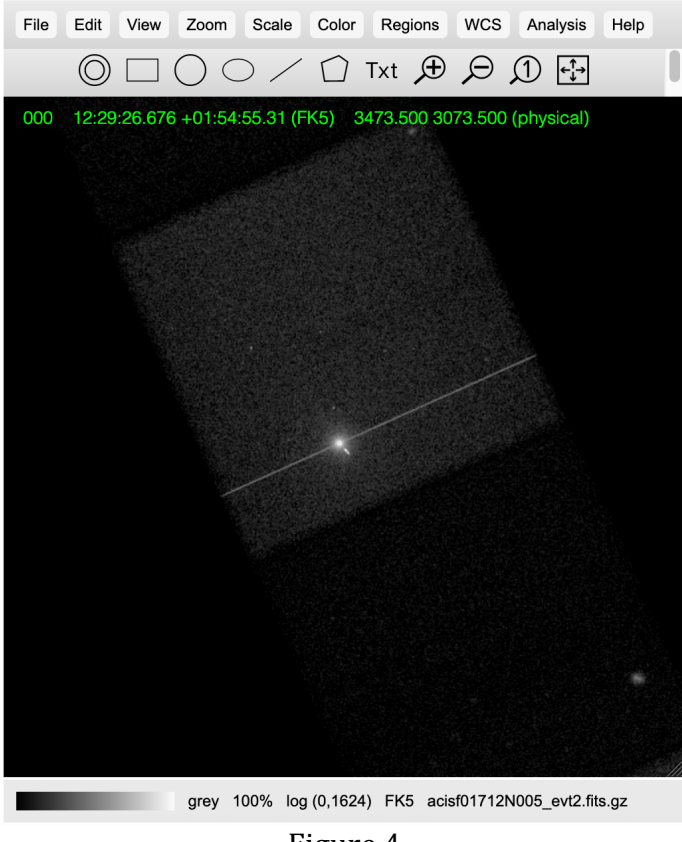

Figure 4

E) Our observation is ready to be analyzed. Let's do it!

**3)** Analyze 3C273. First, a few comments about the image. The diagonal line extending from the upper right to lower left is an artifact of the "readout" of the data. Also, the fact that the central image looks somewhat like a solar eclipse is due to "pileup". 3C273 is so bright that it overflows the buffers containing the data, so the central part looks dark, instead of bright. We will ignore these issues in what follows. Also, note that this is a *representation* image of the data. It looks pixillated

because it is compressed. However, *all analyses use the uncompressed image and its associated "events" file.* This technique allows you to load even massive data sets and get a display quickly.

By the way, the "jet" that you see emanating from about 4 o'clock of the main object is emphatically NOT an artifact. It is a well-studied (and still mysterious) feature of the quasar....

A) Zoom in and change the color. Let's make it pretty!

- 1) Go to: Zoom  $\rightarrow$  zoom 4. This enlarges the image.
- 2) Go to: Color  $\rightarrow$  more colormaps  $\rightarrow$  inferno

The image will look like the following:

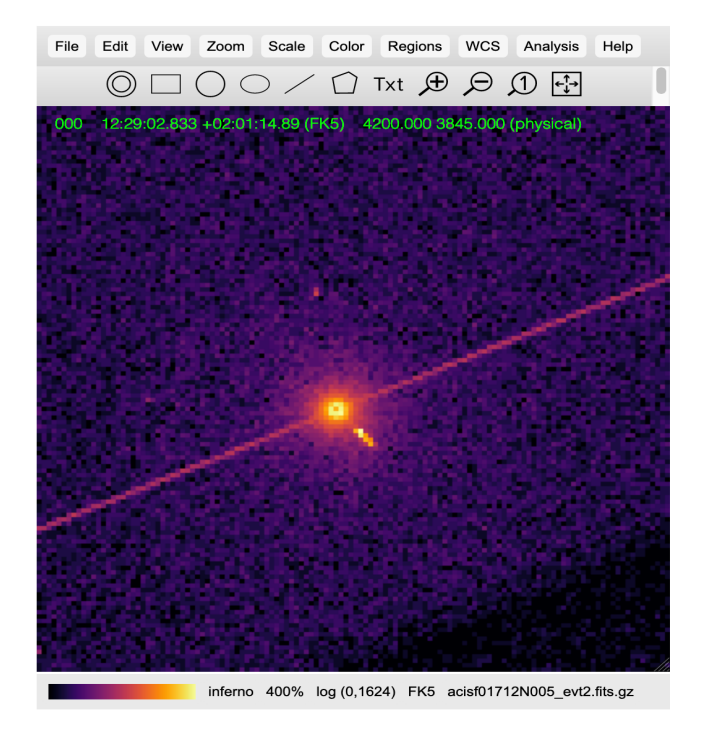

Figure 5

- **B)** Get an energy spectrum of the main object
  - 1) Go to: Regions  $\rightarrow$  circle
  - 2) Center the circle and adjust its size so it is approximately like the circle in Figure 6 below.
  - circle in Figure 6 below.
  - 3) Go to: Analysis  $\rightarrow$  Energy Spectrum
  - 4) You should see something similar to the leftmost plot in Figure 6.
- **C)** Now let's do the same thing for the jet!
  - 1) Go to: Regions  $\rightarrow$  ellipse (delete the circular region first).

2) Stretch, center and rotate the ellipse (by grabbing the top dot on the selection outline) so it extends from the center of the main object out to edge of the visible x-ray jet. See Figure 6.

- 3) Go to: Analysis  $\rightarrow$  Energy Spectrum
- 4) You should see something similar to the rightmost plot in Figure 6.

**D)** Compare the two! In Figure 6, I have listed the regions and their sizes, as well as displayed both spectra. Note they are quite similar, but there is an important difference.

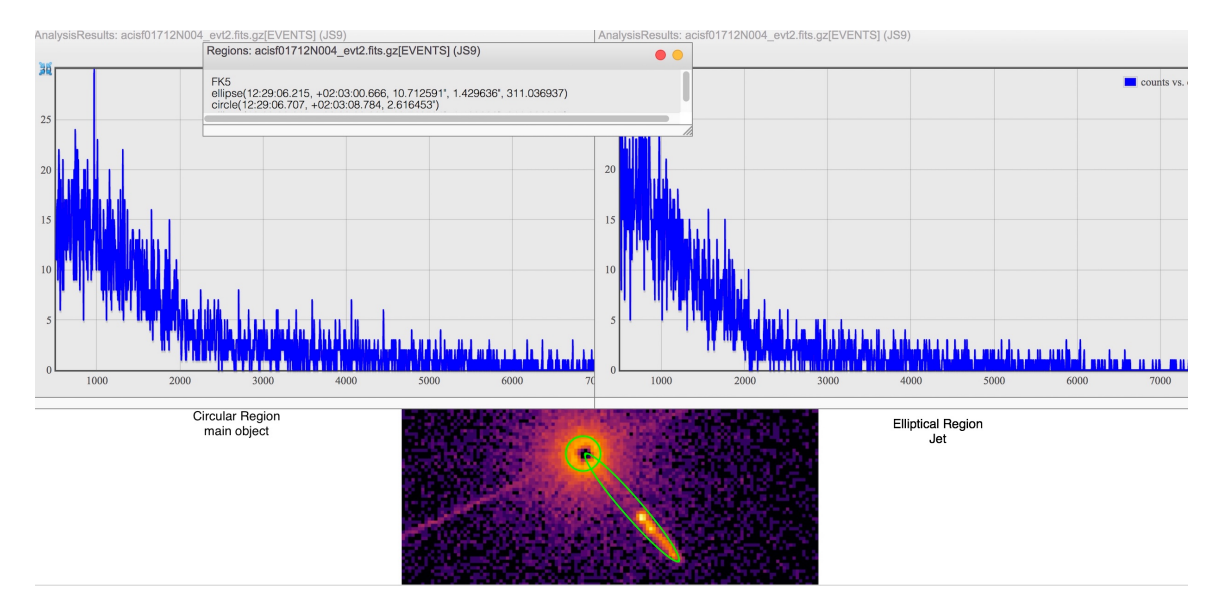

Figure 6

The main object has a "flatter" shape; it extends out to higher energies....

**E)** What does it mean? It means the central object is "driving" the jet. It is more energetic, and probably hotter than the jet.

**F)** What else can we do with this? Let's see if we can estimate the size of the jet!

Note that I have listed the elliptical region in Figure 6. (In case you've forgotten from Part 1, Go to: Regions → list ). Its semi-major axis is 10."7. (Your region will probably be slightly different....)
This means that the entire length on the sky is about 21."4.
The red-shift of 3C273 is 0.158 (found by other means such as examining the visible spectrum) corresponding to a distance of about 750 Mpc. So the physical size of the jet is:

750 x 21.4/206265 Mpc = 78 Kpc = 250,000 light years

That's about equal to the entire diameter of the Milky Way!